Для настройки и входа в роутер необходимо, чтобы получение сетевых реквизитов на компьютере было выставлено в автоматическом режиме.

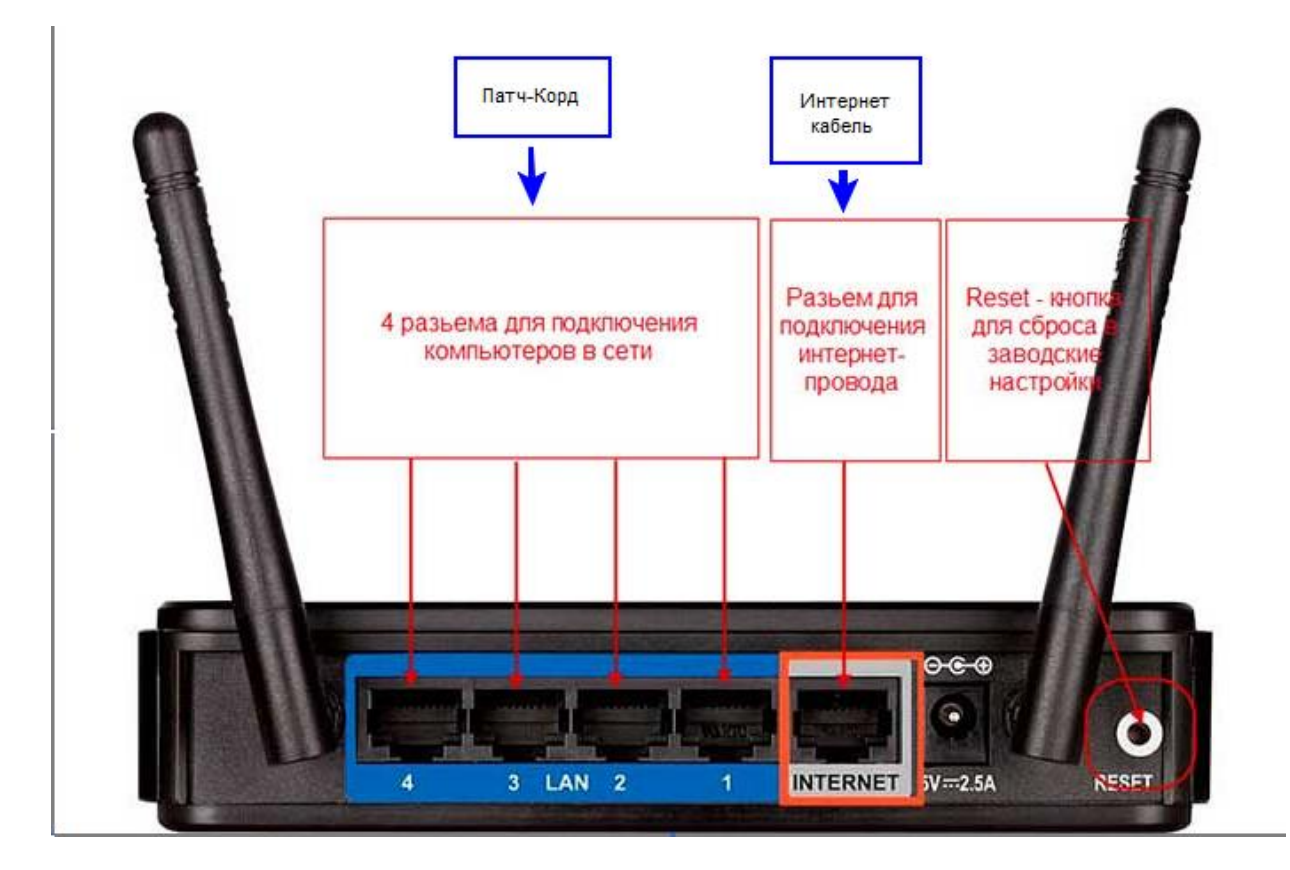

После подключение роутера к компьютеру зайдем на него. Для этого откроем любой браузер. В адресной строке набираем 192.168.0.1 (192.168.1.1) и жмем «Enter», высветится окно авторизации, здесь указываем:

Имя пользователя – admin,

Пароль – admin (по умолчанию, если не были ранее изменены).

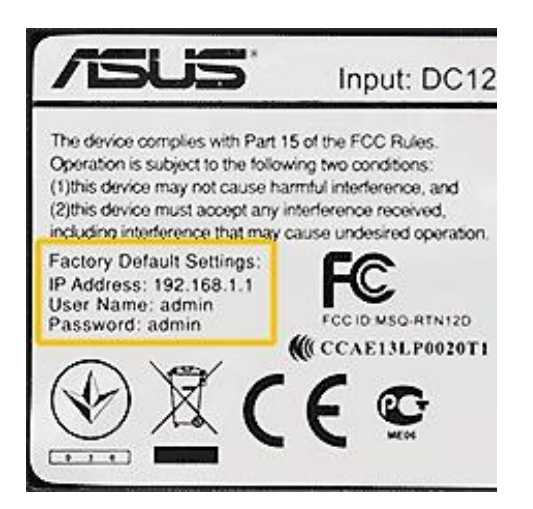

| 6 | http://192.168.1.1/ |                                      |        | Элементы: 0/0 🔻 |
|---|---------------------|--------------------------------------|--------|-----------------|
|   | 💽 Пожал             | ийста, авторизуйтесь                 |        |                 |
|   | Сервер:             | 192.168.1.1                          |        |                 |
|   | Сообщение           | WL-500gP V2                          |        |                 |
|   | Имя пользователя    | admin                                | ~      |                 |
|   | Пароль:             | *****                                |        |                 |
|   |                     | Пароль будет передан незашифрованным |        |                 |
|   | Сохранить пар       | Отправить                            | Отмена |                 |

В левом меню, щелкните «Дополнительные настройки». В меню «WAN», вы откроете вкладку «Интернет-соединение»:

| RT-N10                           | Firmware<br>Operatio                                                                     | n Node: <u>Router</u>                                                                                                    |
|----------------------------------|------------------------------------------------------------------------------------------|----------------------------------------------------------------------------------------------------|
| Network Map                      | Internet Connection QoS Po                                                               | ort Trigger Virtual Server DMZ DDNS                                                                                             |
| Quick Internet Setup             |                                                                                          | WAN - Internet Connection                                                                                                    |
| EzQoS<br>Bandwidth<br>Management | RT-N10 supports several connection to<br>Connection Type. The setting fields di          | types to WAN. These types are selected from the dropdown menu beside WAN<br>ffer depending on the connection type you selected. |
|                                  | WAN Connection Type:                                                                     | (Dynamic IP 🗸)                                                                                                    |
| Advanced Setting                 | Choose IPTV STB Port                                                                     | (None 🗸                                                                                                    |
| Wireless                         | Enable UPnP?                                                                             | • Yes O No                                                                                                    |
| WAN                              | WAN IP Setting                                                                           |                                                                                                    |
| Firewall                         | Get the WAN IP automatically?                                                            | () Yes () No                                                                                                    |
| Administration                   | IP Address:                                                                              |                                                                                                    |
| /stem Log                        | Subnet Mask                                                                              |                                                                                                    |
|                                  | Default Gateway:                                                                         |                                                                                                    |
|                                  | WAN DNS Setting                                                                          |                                                                                                    |
|                                  | Connect to DNS Server<br>automatically?                                                  | •Yes No                                                                                                    |
|                                  | DNS Server1:                                                                             |                                                                                                    |
|                                  | DNS Server2:                                                                             |                                                                                                    |
|                                  | Account Setting                                                                          |                                                                                                    |
|                                  | User Name:                                                                               |                                                                                                    |
|                                  | Password                                                                                 |                                                                                                    |
|                                  | Idle Disconnect Time in seconds:<br>Disconnect after time of inactivity (in<br>seconds): |                                                                                                    |
|                                  | MTU:                                                                                     | 1492                                                                                                    |
|                                  |                                                                                          |                                                                                                    |

- Нужно установить: тип соединения / тип WAN подключения – Динамический IP-адрес (Dynamic IP), IP-адрес WAN – получить «автоматически»

-: Wan Connection Mode (Режим Подключения) выбераем - "Подключаться Автоматически" (Connect Automatically).

Нажмите «Применить». Соединение, будет автоматически создано через 15-20 секунд.

## ВКЛЮЧАЕМ WI-FI

Переходим на вкладку «Дополнительные настройки» -> «Беспроводная сеть» -> «Общие»:

| Общие WPS Фильтр МАС-адресов                                                                                                    | беспроводной сети Настройка RADIUS                                                                                                    | Профессионально                                                                                                    |
|----------------------------------------------------------------------------------------------------|----------------------------------------------------------------------------------------------------|----------------------------------------------------------------------------------------------------|
| Беспроводная                                                                                                    | Справка 🗙                                                                                                    |                                                                                                    |
| SSID.<br>Скрыть SSID.<br>Режим беспроводной сети<br>Ширина канала<br>Канал<br>Метод проверки подлинности<br>Шифрование WPA<br>Ферование WPA<br>Ферование WPA<br>WEP-шифрование<br>Индекс ключа<br>WEP-ключ 1:<br>WEP-ключ 2:<br>WEP-ключ 3:<br>WEP-ключ 4:<br>Пароль ASUS | Image: Certain - Address of the protection   Auto Image: Certain of the protection   40 MHz Image: Certain of the protection   Auto Image: Certain of the protection   WPA2-Personal Image: Certain of the protection   Auto Image: Certain of the protection   Auto Image: Certain of the protection   Auto Image: Certain of the protection   AES Image: Certain of the protection   None Image: Certain of the protection   2 Image: Certain of the protection   0 Image: Certain of the protection | Предварительный<br>ключ WPA:<br>Введите сетевой ключ<br>длиной от 8 до 63<br>символов (буквы, цифры<br>или их сочетание) или<br>64 шестнадцатеричных<br>цифры. Если Вы не<br>хотите устанавливать<br>аутентификацию,<br>оставьте поле сетевого<br>ключа пустым. По<br>умолчанико режим<br>аутентификации<br>WPA-Auto-Personal<br>TKIP+AES. |

Придумайте имя сети. Впишите его в строку SSID.

«Режим сети» - оставить в «Auto» (но, если в вашей локальной сети, все устройства – поддерживают «802.11 n», установите «N Only»).

Для «Ширины канала», так как антенна – одна, можно без «лишних вопросов» выбрать значение 40 МГц. Номер канала – останется «Auto», но по идее, можно менять (с 1 по 13-й). Все остальные параметры - относятся к шифрованию. Введите пароль для сети. После нажатия «Применить», Wi-Fi точка доступа – станет функционировать.

Для сохранения этих настроек, перейдите на вкладку «Администрирование», дальше – к крайней правой закладке:

| Система | Обновление микропрограммы Восстановить / сохранить / загрузить настрой                           |
|---------|--------------------------------------------------------------------------------------------------|
|         | Администрирование - Восстановить / сохранить / загрузить настройки                               |
|         | Эта функция позволяет сохранять текущие настройки RT-N10U в файл и загрузить настройки из файла. |
|         | Заводские<br>настройки: Восстановить                                                             |
|         | Сохранение Сохранить                                                                             |
|         | Восстановление Отправить Обзор                                                                   |

Просто, нажмите здесь «Сохранить», и настройки – останутся в памяти роутера. Настройка завершена.